## Guide d'installation de l'antivirus Avast

Pour commencer aller sur google et dans la barre de recherche mettez « avast », et cliquez sur le premier lien comme ce dessous.

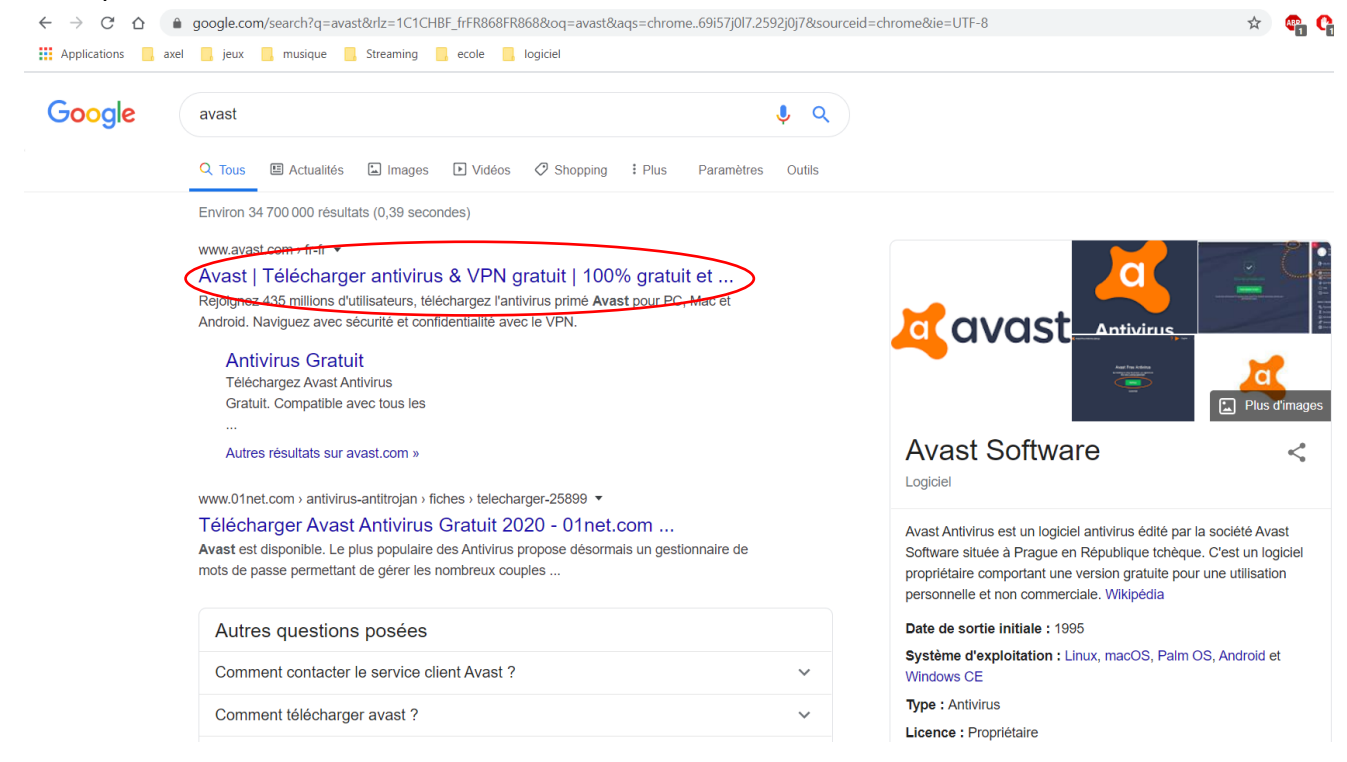

Quand vous avez cliquez sur le lien vous tombez sur cette page.

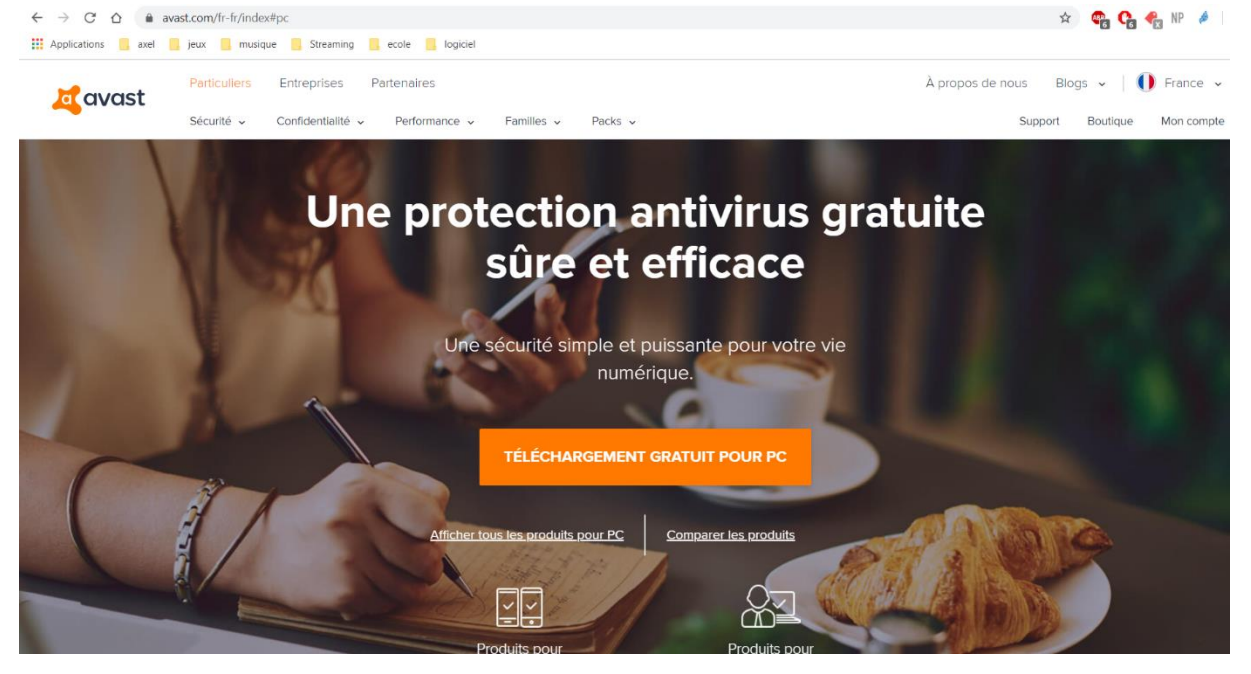

Vous cliquerez sur « Téléchargement gratuit pour pc »

## Une page « 01net » ce sera ouverte comme celle-ci.

01net 🕨 Avast Antivirus Gratuit

Auteur/éditeur : AVAST Software

## Avast Antivirus Gratuit

01net.com vous offre en exclusivité votre téléchargement d'Avast Antivirus Gratuit

📥 Télécharger gratuitement

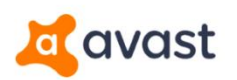

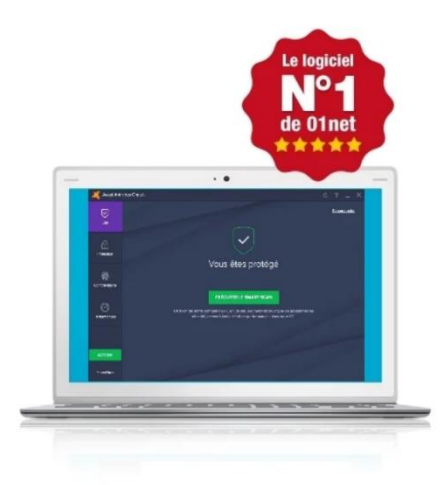

Vous cliquerez sur « Télécharger gratuitement » ce qui vous ouvrira une petite page en vous demandant ou voulez vous enregistrez l'antivirus. De base il sera téléchargé dans « téléchargements » de votre ordinateur comme sur l'image suivante.

| Enregistrer sous                                                                                      |                                                                                                    |                                                                                                    |                                                                                                    |                                                                                                    |                     | × |  |
|----------------------------------------------------------------------------------------------------|----------------------------------------------------------------------------------------------------|----------------------------------------------------------------------------------------------------|----------------------------------------------------------------------------------------------------|----------------------------------------------------------------------------------------------------|---------------------|---|--|
| ← → ∨ ↑ ↓ > Ce PC > Téléchargements ∨ Ŭ                                                               |                                                                                                    |                                                                                                    |                                                                                                    |                                                                                                    |                     |   |  |
| Organiser - Nouveau                                                                                   |                                                                                                    |                                                                                                    | §                                                                                                    | ?                                                                                                    |                     |   |  |
| 🖈 Accès rapide                                                                                        | Nom                                                                                                    | Modifié le                                                                                                    | Туре                                                                                                    | Taille                                                                                                    |                     | ^ |  |
| ■ Bureau<br>Téléchargements #<br>Documents<br>Tilechargements #<br>Images<br>stage<br>Ce PC<br>Réseau | <ul> <li>Killer LAN Driver</li> <li>MSI App Player</li> <li>Advanced_IP_Scanner_2.5.3850.exe</li> <li>Battle.net-Setup.exe</li> <li>ccsetup563.exe</li> <li>ccsetup563.exe</li> <li>biscordSetup.exe</li> <li>Evernote_6.21.2.8716.exe</li> <li>Git-2.24.1.2-64-bit.exe</li> <li>Git-2.24.1.2-64-bit.exe</li> <li>igre-8u231-windows-x64.exe</li> <li>League of Legends installer EUW.exe</li> </ul> | 04/02/2020 15:50<br>04/02/2020 15:41<br>12/02/2020 09:03<br>17/03/2020 13:00<br>07/11/2019 09:23<br>05/11/2019 14:26<br>24/10/2019 11:07<br>18/12/2019 12:04<br>18/12/2019 10:58<br>18/12/2019 12:08<br>03/10/2019 18:13 | Dossier de fichiers<br>Dossier de fichiers<br>Application<br>Application<br>Application<br>Application<br>Application<br>Application<br>Application<br>Application<br>Application | 19 908 Ko<br>4 788 Ko<br>24 003 Ko<br>59 933 Ko<br>127 710 Ko<br>18 178 Ko<br>46 977 Ko<br>74 544 Ko<br>96 947 Ko |                     |   |  |
|                                                                                                    | LJPro-MFP-M476-Full-Solution-16077.exe                                                                                                    | 03/03/2020 15:05                                                                                                    | Application                                                                                                    | 123 254 Ko                                                                                                    |                     | ~ |  |
| Nom du fichier : avast<br>Type : Applic                                                               | free_antivirus_setup_online.exe<br>cation (*.exe)                                                                                                    |                                                                                                    |                                                                                                    |                                                                                                    |                     | ~ |  |
| ▲ Masquer les dossiers                                                                                |                                                                                                    |                                                                                                    |                                                                                                    |                                                                                                    | Enregistrer Annuler |   |  |
|                                                                                                    |                                                                                                    |                                                                                                    |                                                                                                    |                                                                                                    |                     |   |  |
| POUR                                                                                                  | 🗶 avast_ree_antivirsexe 🔻                                                                                                    |                                                                                                    |                                                                                                    |                                                                                                    |                     |   |  |
|                                                                                                    | 1. Lancer l'installation d'avast!                                                                                                    |                                                                                                    | 2. Confirmer l'installation                                                                                                    |                                                                                                    |                     |   |  |

Cliquez sur « Enregistrer »

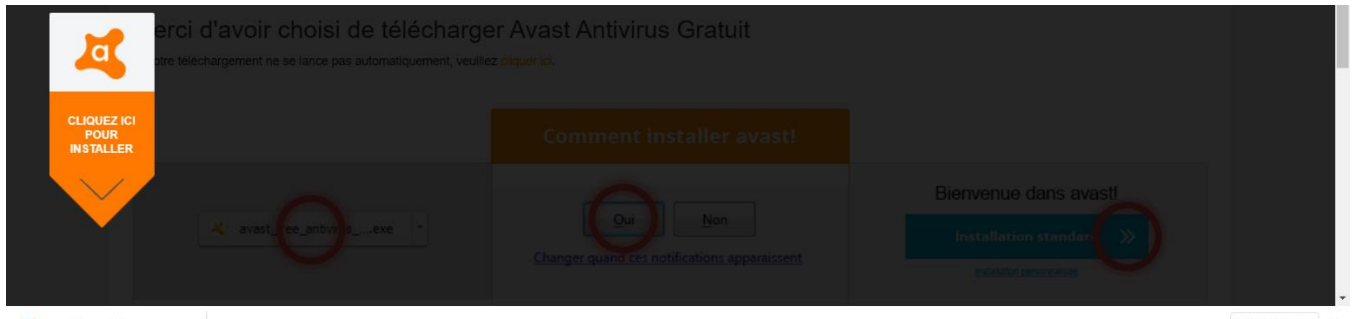

🍇 avast\_free\_antiviru....exe 🗠

Tout afficher X

Quand vous avez cliquez sur Enregistrer, une petite icône en bas à gauche de l'écran sera apparut comme ci-dessus. Dès que le téléchargement est terminé appuyer sur l'icône en bas à gauche comme ci-dessus. Une page comme celle-ci apparaitra.

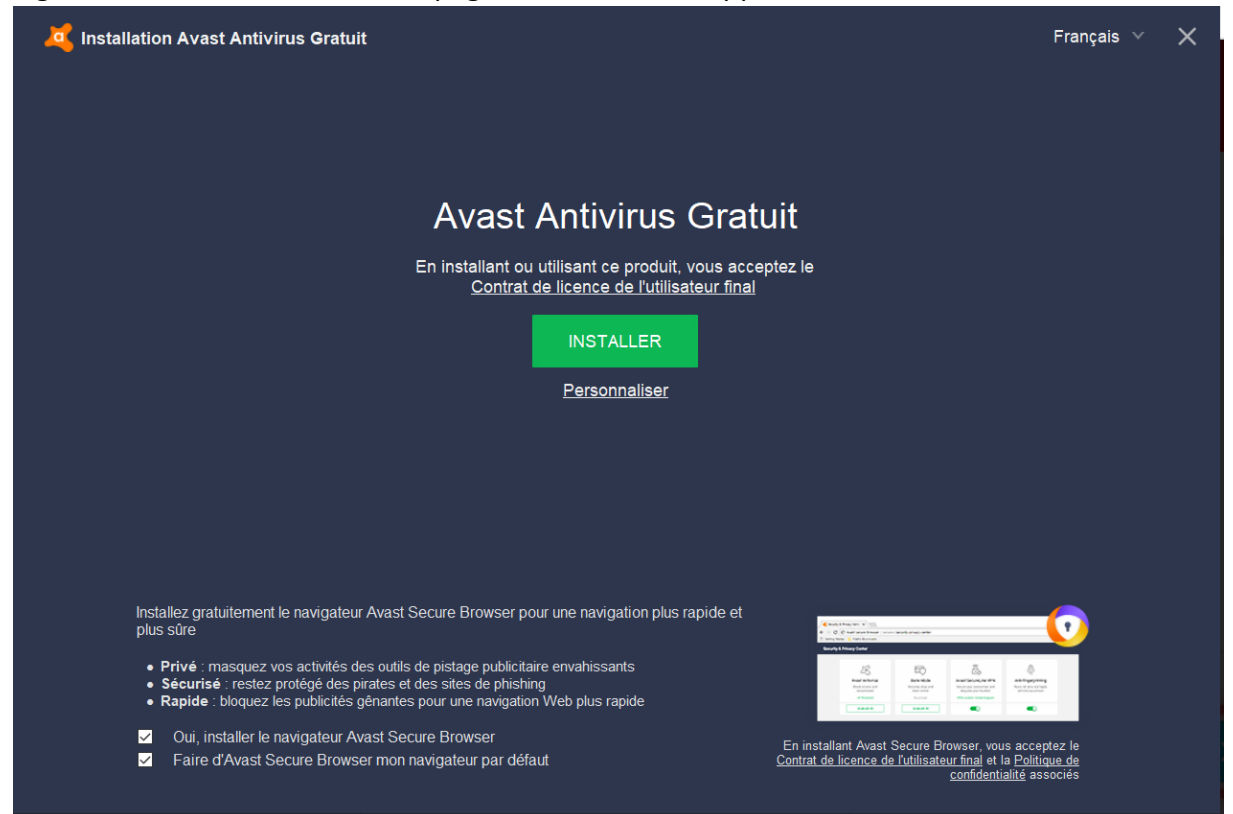

Vous cliquerez sur « INSTALLER » ce qui vous affichera ça en bas à droite de votre écran.

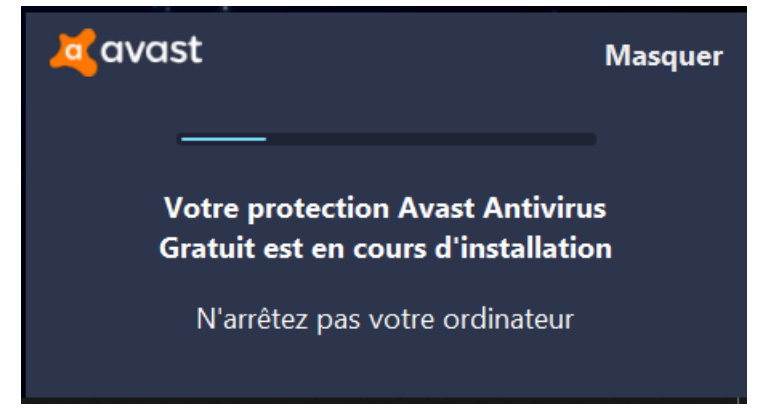

## Par la suite cette page va s'ouvrir.

| Avast Antivirus Gratuit                                                               | < |
|---------------------------------------------------------------------------------------|---|
| Nous assurons votre protection.                                                       |   |
|                                                                                       |   |
| Le réseau de détection des menaces le plus étendu au monde est désormais à vos côtés. |   |
| Vous pouvez en être fier !                                                            |   |
| CONTINUER                                                                             |   |
| • •                                                                                   |   |

Il faudra cliquez sur « continuer » puis « Lancer une première analyse »

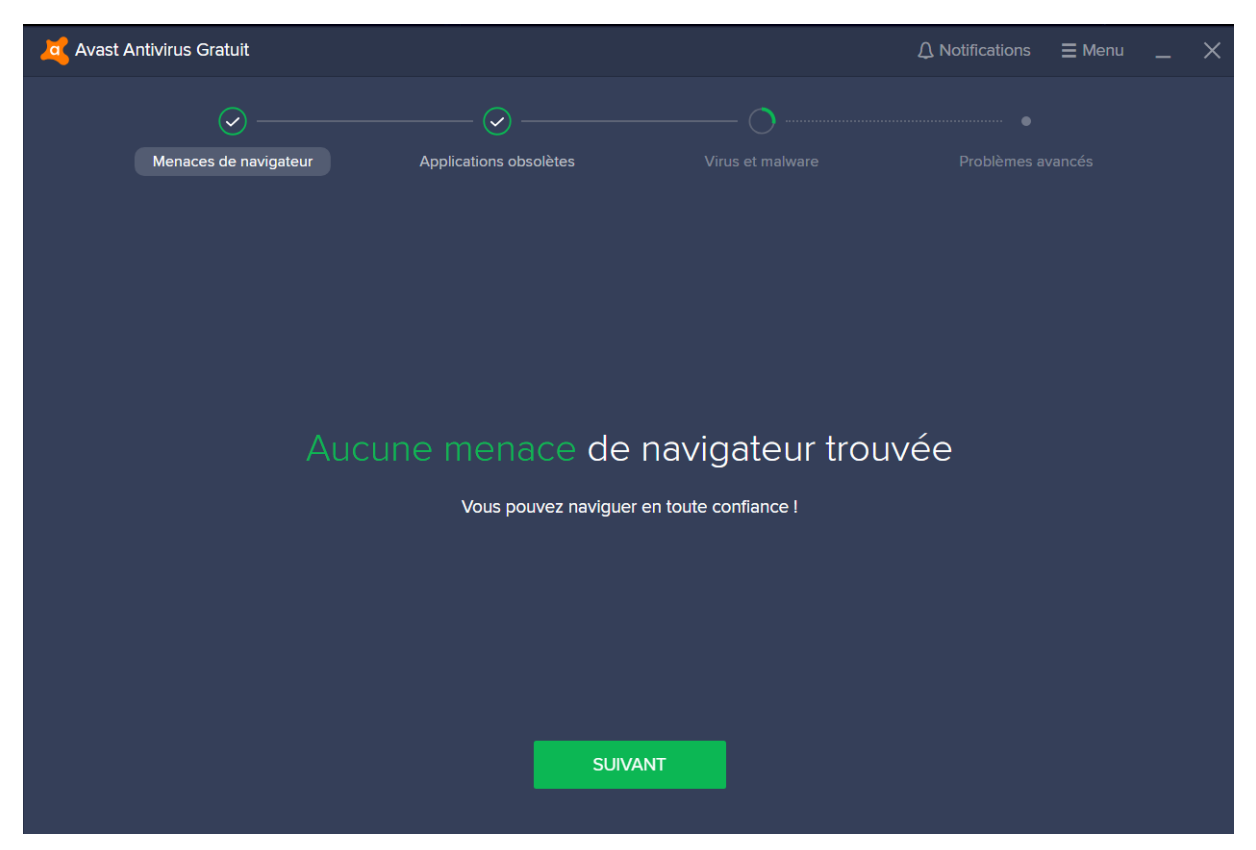

L'antivirus va scanner tout vos dossiers et fichiers pour voir s'il détecte une menace sur votre ordinateur. Il faudra cliquez plusieurs fois sur « suivant » pour ensuite terminer l'analyse.

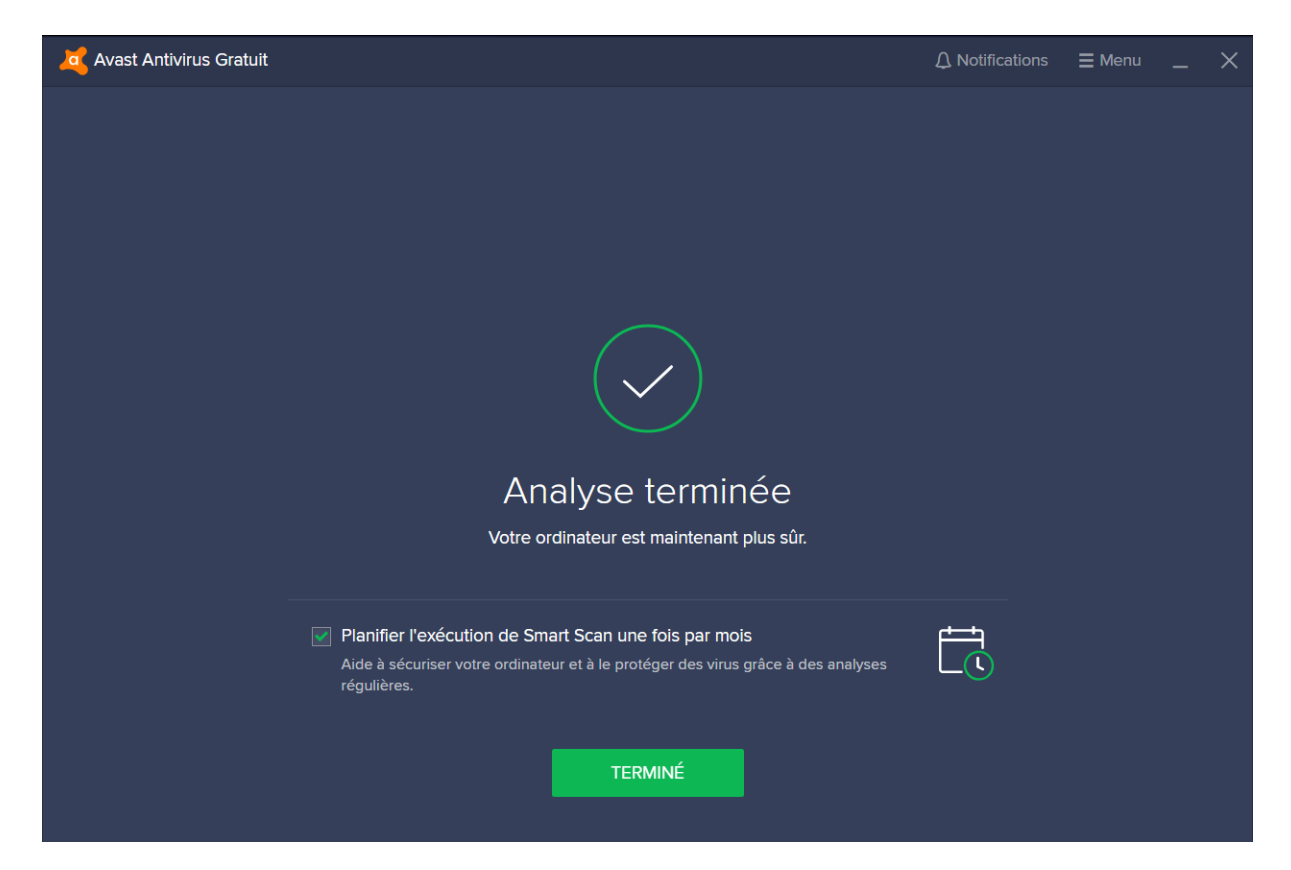

Si il n'a détecté aucune menace vous aurez juste à cliquer sur « Terminé »

| 🧟 Avast Antivirus Gratuit |                                                                                                    | ⚠ Notifications | <b>⊒</b> Menu |   | × |
|---------------------------|----------------------------------------------------------------------------------------------------|-----------------|---------------|---|---|
| ی<br>État                 |                                                                                                    |                 |               |   |   |
| Protection                |                                                                                                    |                 |               |   |   |
|                           | Cet ordinateur est protég                                                                                   | jé              |               |   |   |
| Confidentialité           | LANCER LE SMART SCAN                                                                                        |                 |               |   |   |
| Performances              |                                                                                                    |                 |               |   |   |
|                           |                                                                                                    |                 |               |   |   |
|                           | Merci d'avoir rejoint Avast<br>Voici un cadeau de bienvenue pour améliorer la sécurité de votre ordinateur. |                 | DÉBALLEZ-LE   | Ξ |   |

Et voila Avast est prêt a vous protéger.